# MANAGING A SEARCH

CHANGING APPLICANT STATUS

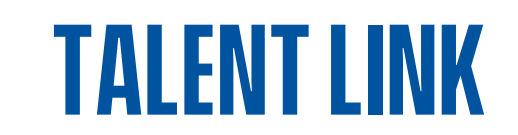

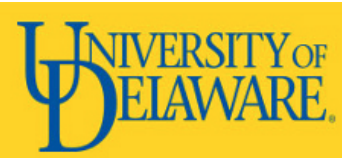

| Dashboard        |                                                                                                    |                  |                  |                                                                                  | •                     |
|------------------|----------------------------------------------------------------------------------------------------|------------------|------------------|----------------------------------------------------------------------------------|-----------------------|
| 💼 Current jobs   |                                                                                                    |                  | ~                | Primary teams & users                                                            | ~                     |
|                  | 3     1     1     2       Total     All Notifications Pending appr     Approved                                                  |                  |                  | Image         Manager Activities           1         Jobs awaiting your approval | ^                     |
| Pending approval | Assistant Professor     Requisition Number: 496232                                                                               | Positions: 1     | Vacancies: 1     | Assigned applications for review                                                 |                       |
| Approved         | <ul> <li>Assistant to the Regional Manager</li> <li>Requisition Number: 496235</li> <li>O 12 new applications. View →</li> </ul> | Positions: 1     | Vacancies: 1     | ✓ Tasks My tasks                                                                 | ► Add                 |
| Approved         | Business Administrator I     Requisition Number: 496234                                                                          | Positions: 1     | Vacancies: 1     | No tasks                                                                         |                       |
|                  |                                                                                                    |                  |                  | English (US                                                                      | 5)   Poyered by Pagel |
|                  |                                                                                                    | Assistant to the | Regional Manager | View appliat                                                                     | tions                 |

Applicants can be accessed by click on the Applicant symbol on the dashboard or by selecting View Applicants from the job card.

|                                                                                                    |                                                                                                    | No tasks                                                                                                    |  |  |  |  |  |  |
|----------------------------------------------------------------------------------------------------|----------------------------------------------------------------------------------------------------|----------------------------------------------------------------------------------------------------|--|--|--|--|--|--|
| Positions: 1 Vacancie                                                                                                    | 25: 1                                                                                                    |                                                                                                    |  |  |  |  |  |  |
|                                                                                                    |                                                                                                    | English (US)   Powered by                                                                                                    |  |  |  |  |  |  |
|                                                                                                    |                                                                                                    |                                                                                                    |  |  |  |  |  |  |
| Assistant to the Regional Ma                                                                                                    | anager                                                                                                    | View appli-ations                                                                                                    |  |  |  |  |  |  |
| osition info Notes Sourcing Doo                                                                                                    | cuments Reports                                                                                                 |                                                                                                    |  |  |  |  |  |  |
|                                                                                                    |                                                                                                    |                                                                                                    |  |  |  |  |  |  |
|                                                                                                    | REQUISITIO                                                                                                    | N INFORMATION                                                                                                    |  |  |  |  |  |  |
|                                                                                                    |                                                                                                    |                                                                                                    |  |  |  |  |  |  |
|                                                                                                    |                                                                                                    |                                                                                                    |  |  |  |  |  |  |
|                                                                                                    | NUMBER                                                                                                    | R OF POSITIONS                                                                                                    |  |  |  |  |  |  |
| Select the amount of positions require<br>don't require more than 1 position, lea<br>**Please note that if you select more to<br>opening. **<br>Positions:<br>Position no<br>1 Research Facility Ops Manager<br>Previous Incumbent:                           | NUMBER<br>ed: New (additional hea<br>ave the boxes blank.<br>than one position for a                            | R OF POSITIONS         adcount) or Replacement (backfilling an existing employee). If you         approval, you need to use a unique position number for each         Type:       Applicant Application status         Replacement       Cancel                                                |  |  |  |  |  |  |
| Select the amount of positions require<br>don't require more than 1 position, lea<br>**Please note that if you select more to<br>opening. **<br>Position s:<br>Position no<br>1 Research Facility Ops Manager<br>Previous Incumbent:<br>Position no: 10001284 | NUMBER<br>ed: New (additional he-<br>ave the boxes blank.<br>than one position for a<br>chan one position for a | A OF POSITIONS<br>adcount) or Replacement (backfilling an existing employee). If you<br>approval, you need to use a unique position number for each<br>Type: Applicant Application status<br>Replacement  Cancel                                                                               |  |  |  |  |  |  |
| Select the amount of positions require<br>don't require more than 1 position, lea<br>**Please note that if you select more to<br>opening. **<br>Positions:<br>Position no<br>1 Research Facility Ops Manager<br>Previous Incumbent:<br>Position no: 10001284  | NUMBER<br>ed: New (additional he-<br>ave the boxes blank.<br>than one position for a<br>Q                       | R OF POSITIONS         adcount) or Replacement (backfilling an existing employee). If you         approval, you need to use a unique position number for each         Type:       Applicant Application status         Replacement       Cancel         New:       Replacement:       Add more |  |  |  |  |  |  |
| Select the amount of positions require<br>don't require more than 1 position, lea<br>**Please note that if you select more to<br>opening. **<br>Position s:<br>Position no<br>Research Facility Ops Manager<br>Previous Incumbent:<br>Position no: 10001284   | NUMBER<br>ed: New (additional he-<br>ave the boxes blank.<br>than one position for a<br>Q                       | A OF POSITIONS adcount) or Replacement (backfilling an existing employee). If you approval, you need to use a unique position number for each Type: Applicant Application status Replacement  Cancel New: Replacement: Add more ST FOR WAIVER                                                  |  |  |  |  |  |  |

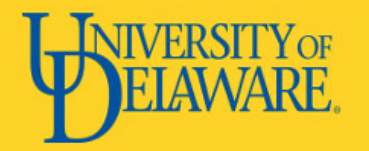

## **MANAGING APPLICATIONS**

| Assistant to the Regional Manager (496235) |           |                             |              |            |            |                         |                               |          |                                    |                        |
|--------------------------------------------|-----------|-----------------------------|--------------|------------|------------|-------------------------|-------------------------------|----------|------------------------------------|------------------------|
| Search Results                             |           |                             |              |            |            |                         |                               |          |                                    |                        |
| 🔯 All 💽 Submitted Status                   | Pref Name | First name                  | Last name 🔻  | Phone      | Mobile     | Email                   | Country State City            | Ref.     | Employee Source Sub-source Flags - |                        |
| Apr 12, 2021 New                           | Jared     | Jared                       | Aupperle     | 123456789  |            | jaredaupperle@gmail.com | United St Delaware dsdswd     | <b>*</b> | Social Facebook                    | View application       |
| Apr 12, 2021 New                           | Anna      | Jared                       | Aupperle     | 3028318677 |            | JAUP@UDEL.EDU           | United St Delaware Newark     | ۲        | Social Facebook                    | 📓 🗋 View application   |
| Apr 12, 2021 New                           |           | <ul> <li>Jeffrey</li> </ul> | Flowers      |            |            | moorebek+6@udel.edu     | United St Delaware            | <b>*</b> | Social Facebook                    | 🖓 🕼 View application   |
| Apr 12, 2021 New                           |           | Molly                       | Madden       |            |            | moorebek+1@udel.edu     | United St Delaware            | ۲        | Social Facebook                    | 📓 🗋 View application   |
| Apr 12, 2021 New                           |           | <ul> <li>Gregory</li> </ul> | McGregor     |            |            | moorebek+5@udel.edu     | United St Delaware            | <b>*</b> | Social Facebook                    | 📓 📮 🗐 View application |
| Apr 12, 2021 New                           | Karen     | Karen                       | Montana      | 7244660887 |            | kmontana@udel.edu       | United St Delaware WILMINGTON | ۲        | 😊 Social Facebook                  | 👦 😱 📵 View application |
| Apr 12, 2021 New                           | Rebekah   | Rebekah                     | Moore        | 3023884192 |            | gilgenastb@gmail.com    | United St Delaware Newark     | <b>*</b> | Social Facebook                    | 🖓 🕼 View application   |
| Apr 12, 2021 New                           | Eileen    | Eileen                      | Moye         | 3027430216 | 3028318983 | emoye@udel.edu          | United St Delaware Wilmington | ۲        | 😊 Social Facebook                  | 📓 📮 🗐 View application |
| Apr 12, 2021 New                           | Stephanie | Stephanie                   | Norman       | 3028314310 |            | snorman@udel.edu        | United St Delaware Newark     | <b>*</b> | Social Facebook                    | 📓 📮 🗐 View application |
| Apr 12, 2021 New                           | Tashiana  | Tashiana                    | Robinson     | 3023771660 | 3023771660 | Tashiana@udel.edu       | United St Delaware New Castle | ۲        | Social Facebook                    | 📓 🗋 View application   |
| Apr 12, 2021 New                           |           | Rick                        | Roll         |            |            | none@udel.edu           | United St Delaware            | <b>*</b> | Social Facebook                    | 🖓 🕼 View application   |
| Apr 12, 2021 New                           | Test      | TestApplicant               | UDTalentLink | asf        |            | smithcr@udel.edu        | United St Delaware asdfd      | <b>*</b> | 😊 Social Facebook                  | 📓 🗋 View application   |
|                                            |           |                             |              |            |            |                         |                               |          |                                    |                        |
| Page 1 of 1   🥕 🐉                          |           |                             |              |            |            |                         |                               |          |                                    | Records 1 to 12 of 12  |

#### From Managing Applications, you can:

- Change an applicant's status
- View the applicant card
- View the application and resume

Additional information includes:

- Submission Date
- Contact Information
- Applicant Source

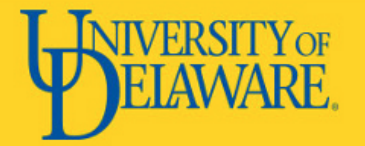

## **APPLICANT CARD**

| TestApplicant UDTale                             | entLink (Test) ●<br>Add flags                   |                                   |                   |                |              |           | Actions 🗸 |
|--------------------------------------------------|-------------------------------------------------|-----------------------------------|-------------------|----------------|--------------|-----------|-----------|
| Address                                          | sdfd<br>asdfd, Delaware<br>19716, United States |                                   | Phone             |                | +1 asf       |           |           |
| E-mail                                           | smithcr@udel.edu                                |                                   | Position Number   |                | 10746        |           |           |
| Employment status                                | Current employee at UD                          | ←                                 |                   |                |              |           |           |
| Original source                                  | Facebook                                        |                                   | Linked Employee   |                | Modify       |           |           |
| e-Zines comms hold                               | No                                              |                                   |                   |                |              |           |           |
| Applications History Scheduled emails CRM Resume |                                                 |                                   |                   |                |              |           |           |
| 1 496359 - Second Ass                            | t Engineer, RVSharp*                            |                                   |                   |                |              |           |           |
| Date submitted<br>Apr 7, 2021                    | Applied via<br>Facebook                         | Status changed Apr 7, 2021<br>New | Offer<br>No offer | Resume<br>View | Form<br>View | Add flags |           |
|                                                  |                                                 | -1                                | -7                |                |              |           |           |
|                                                  |                                                 | 1                                 | 1                 |                |              | 1         |           |

The applicant card can be accessed by clicking on the applicant's name from the applicant list.

The applicant card will display information specific to the applicant and the application against the requisition being viewed.

Notable information on the applicant card:

- 1. Employment status (current or former UD employee)
- 2. Applied Via (where did the applicant find this position)
- 3. Current application status
- 4. Offer status against application
- 5. Flags (can be added to quickly identify a feature of the applicant / application)

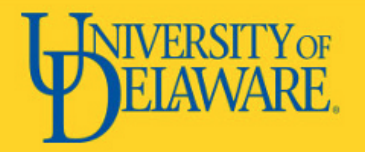

#### **APPLICANT CARD - HISTORY**

|   | Applications History Scheduled emails                         | CRM Res                | ıme                              |                                                                                                    |                                             |  |  |  |
|---|---------------------------------------------------------------|------------------------|----------------------------------|----------------------------------------------------------------------------------------------------|---------------------------------------------|--|--|--|
|   | Requisition                                                   |                        |                                  | Item                                                                                                    |                                             |  |  |  |
| 1 | Second Asst Engineer, RVSharp* (496359)                       | 0                      |                                  | All                                                                                                    |                                             |  |  |  |
|   | Wednesday, Apr 7, 2021, 3:56pm Second As<br>E-mail: C<br>View |                        |                                  | Communication<br>Second Asst Engineer, RVSharp* (496359)<br>E-mail: Careers at University of Delaware - Second Asst Engineer, RVSharp*, To: smithcr@udel.edu, From: UDTalentLink@udel.edu<br>View |                                             |  |  |  |
|   | Wednesday, Apr 7, 2021, 3.50pm                                | Applicat               | t Engin                          | upmitted                                                                                                    | 52501                                       |  |  |  |
|   | Wednesday, Apr 7, 2021, 3:56pm                                | Applied vi<br>View Edi | a: Web<br>t<br>t Engin<br>n subr | heer, RVSharp* (49)<br>neer, RVSharp* (49)<br>mitted                                                                                                    | cial Media - Facebook, Score: 0.00<br>6359) |  |  |  |
|   |                                                               |                        |                                  |                                                                                                    |                                             |  |  |  |

The history tab keeps a timeline of all actions associated with the application. Items in the history tab can be filtered by type using the Item drop down. If the applicant applied to more than one position in the same department, the history can be filtered by requisition number using the Requisition drop down.

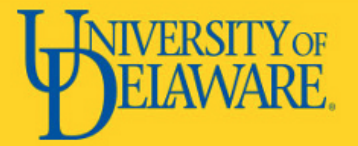

## APPLICANT CARD — ADDITIONAL ACTIONS

| pplications History                                        | r Scheduled emails CRM                                 | Resume                                                       |                   |                    |                     |                                                                                                    |
|------------------------------------------------------------|--------------------------------------------------------|--------------------------------------------------------------|-------------------|--------------------|---------------------|----------------------------------------------------------------------------------------------------|
| 1 496359 - Second                                          | Asst Engineer, RVSharp*<br>Applied via                 | Status changed Apr 7, 2021                                   | Offer             | Resume F           | Form Add fi         | Add note                                                                                            |
| Apr 7, 2021                                                | Facebook                                               | New                                                          | No offer          | View V             | View                | Assign application Update Form                                                                      |
| <b>1</b> 496432 - HR Data<br>Date submitted<br>Apr 7, 2021 | Specialist, Human Resources<br>Applied via<br>Other    | Status changed Apr 9, 2021<br>Incomplete                     | Offer<br>No offer | Resume F<br>View V | Form Add fl<br>Vlew | Change Ranking<br>Communicate<br>Compile and send<br>New Interview to an existing event             |
| 1 496315 - Admission<br>Date submitted<br>Mar 8, 2021      | ons Counselor<br>Applied via<br>Other                  | Status changed Mar 29, 2021<br>Search committee unsuccessful | Offer<br>No offer | Resume F<br>View V | Form Add fl<br>Vlew | New Interview to a new event<br>New task/reminder<br>New form<br>New referral                       |
| 496266 - Sr. Busin Date submitted Jan 13, 2021             | ness Administrator<br>Applied via<br>Employee Referral | Status changed Jan 13, 2021<br>New                           | Offer<br>No offer | Resume F<br>View V | Form Add fl<br>View | Send application<br>Send application and change status<br>View references<br>Undisclose application |

Using the menu option (three dots) at the end of an application will allow the department administrator to conduct additional actions against the selected application. The available action items will vary based on system permission. Useful actions and additional information are on the following slide.

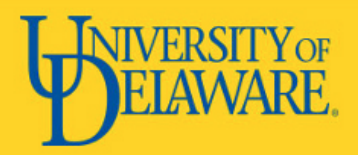

# APPLICANT CARD — ADDITIONAL ACTIONS

Notable actions:

- 1. Add document-supporting application documents can be added directly to the application
- 2. Add Note-the user can add notes specific to the selected application
- 3. Compile and Send– the user can send the selected application and materials to another system user to review
- 4. New Form can be used to conduct and takes notes for phone screenings (see next slide for instructions)
- 5. View reference a referral or letters of recommendation can be requested directly from the referee using the Talent Link system

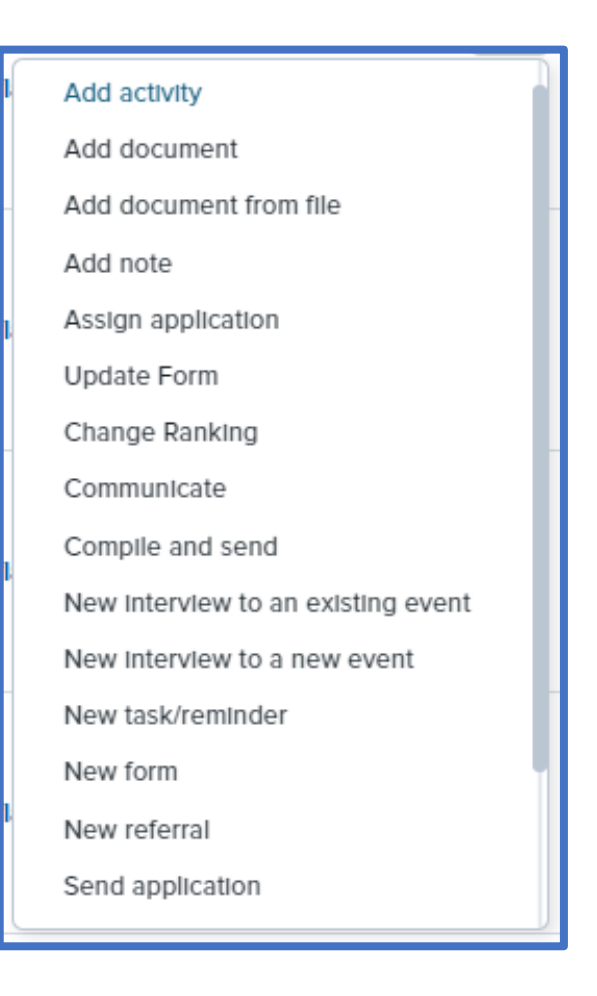

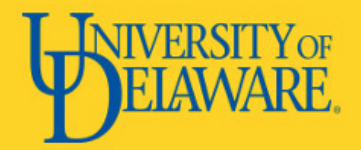

#### **ADDING A FORM**

| Phone screening form  |                    |     |      |
|-----------------------|--------------------|-----|------|
| Reference check form  |                    |     | -    |
|                       |                    |     |      |
| Form preview          |                    |     |      |
|                       |                    |     |      |
| Phone screening for   | m                  |     | - 11 |
|                       |                    |     |      |
| Date of phone screen* | 1 • Mar • 20       | 19  |      |
| Screened by*          | Daenerys Targaryen | Q 🖉 | -    |
|                       |                    |     |      |

- From the action's menu select "new form"
- Select the form to fill out and click "next"
- Forms are visible by clicking "form" in the applications section under the action's menu or in the history section of the applicant card
- The title of the form, score, status and outcome will all display in the history section

| Date & time        | Item                                                                                                | ▶                |
|--------------------|----------------------------------------------------------------------------------------------------|------------------|
| 🖲 Today, 7:50pm    | Phone screen: Phone screening form, Score: 2, Status: Completed, Selection Criteria Outcome: Pass 🍗 | View Edit Delete |
| Daenerys Targaryen | Job Title for a Very Important Job                                                                  |                  |
|                    |                                                                                                    |                  |

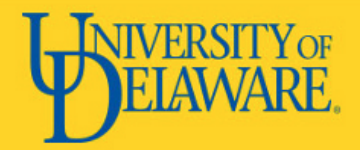

# **CHANGING APPLICANT STATUSES**

To update the status applicants, select the applicants that will be moved. Once the green box has filled in, select 'Bulk Move' from the 'Select a Bulk Action' drop down menu.

The following screen will allow the user to choose which status the applicants should be moved to. The selected status should align with where the applicant is in the recruitment flow.

<u>Status List – Faculty Recruitment Process</u>

<u>Status List – Staff Recruitment Process</u>

| Search by answers to que | stions   Merge applicants | Select a tulk action  |               |              |
|--------------------------|---------------------------|-----------------------|---------------|--------------|
|                          |                           | Select a bulk action  |               |              |
|                          |                           | Bulk apply            |               | Ø            |
|                          |                           | Bulk categorize       |               |              |
| TEST1 Assistan           | t Professor (494132)      | Bulk assign           |               |              |
| Search Results           |                           | Bulk communicate      |               |              |
|                          | Status 🔻                  | Bulk compile and send | rst name      | Last name    |
| Jun 26, 2019             | New                       | Bulk document merge   | Rebekah       | Moore        |
| 🛛 🗌 Aug 27, 2019         | New                       | Bulk export           | Rick          | Roll         |
| Contraction Sep 18, 2019 | New                       | Bulk invite to apply  | TestApplicant | UDTalentLink |
| Sep 19, 2019             | New                       | Bulk move             | Jared         | Aupperle     |
| Sep 19, 2019             | New                       | Bulk move and send    | Stephanie     | Norman       |
| Sep 19, 2019             | New                       | Bulk reference check  | Eileen        | Moye         |
| Sep 19, 2019             | New                       | Bulk send             | Molly         | Madden       |
| Sep 19, 2019             | New                       | Bulk task/reminder    | Gregory       | McGregor     |
| Sep 19, 2019             | New                       | •                     | Jeffrey       | Flowers      |
| Sep 19, 2019             | New                       | Karen 🗧               | ) Karen       | Montana      |
| Sep 19, 2019             | New                       | Tashiana 🕚            | Tashiana      | Robinson     |
|                          | New                       | Anna 🗧                | Jared         | Aupperle     |
|                          |                           |                       |               |              |
| Page 1 of 1   🏊 🕌        |                           |                       |               |              |

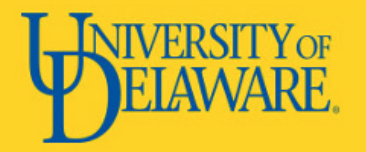

#### **CHANGING APPLICANT STATUSES**

| Bulk action status: 👕 4 Applicants 🔰 Complete                                                  |   |  |  |  |  |  |
|------------------------------------------------------------------------------------------------|---|--|--|--|--|--|
| You have requested to move 4 applicants to the status "Search committee review".               |   |  |  |  |  |  |
| You now have the opportunity to notify these people::                                          |   |  |  |  |  |  |
| Communication template: No template                                                            | ~ |  |  |  |  |  |
| E-mail: Applicants: • Yes • No                                                                 |   |  |  |  |  |  |
| O None of these people have opted to receive SMS messages, so they cannot be notified via SMS. |   |  |  |  |  |  |
| Additional users from Job: • Yes • No                                                          |   |  |  |  |  |  |
|                                                                                                |   |  |  |  |  |  |
| Note                                                                                           |   |  |  |  |  |  |
| The following will be added to the applicant notes for administrators to view:                 |   |  |  |  |  |  |
|                                                                                                |   |  |  |  |  |  |
|                                                                                                |   |  |  |  |  |  |
|                                                                                                |   |  |  |  |  |  |
|                                                                                                |   |  |  |  |  |  |
| Update job status from Cancelled to Approved: O Yes O No                                       |   |  |  |  |  |  |
| Move now Cancel                                                                                |   |  |  |  |  |  |

- Email Applicants is set to No by default-no action required
- Additional Users from job is to No by default – no action required unless another user needs to be notified of the action taking place
- Notes can be left and are visible to users with access to the applicant
- Update Job Status is set to Yes by default. If the update to the applicant is not updating the status of the search, then change the answer to No. Questions can be emailed to <u>AskTalentLink@udel.edu</u>.
- Clicking on Move Now will complete the status update

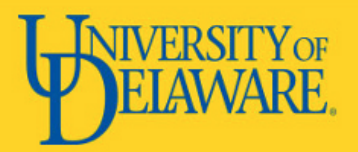

## **CHANGING APPLICANT STATUSES**

| TEST1 Assistant Professor (494132) |                         |           |                             |              |  |  |  |
|------------------------------------|-------------------------|-----------|-----------------------------|--------------|--|--|--|
| Search Results                     |                         |           |                             |              |  |  |  |
| Submitted                          | Status 🔫                | Pref Name | First name                  | Last name    |  |  |  |
| Sep 19, 2019                       | New                     | Stephanie | Stephanie                   | Norman       |  |  |  |
| Sep 19, 2019                       | New                     | Eileen    | Eileen                      | Moye         |  |  |  |
| Sep 19, 2019                       | New                     |           | <ul> <li>Molly</li> </ul>   | Madden       |  |  |  |
| Sep 19, 2019                       | New                     |           | Gregory                     | McGregor     |  |  |  |
| Sep 19, 2019                       | New                     |           | <ul> <li>Jeffrey</li> </ul> | Flowers      |  |  |  |
| Sep 19, 2019                       | New                     | Karen     | 🔵 Karen                     | Montana      |  |  |  |
| Sep 19, 2019                       | New                     | Tashiana  | Tashiana                    | Robinson     |  |  |  |
|                                    | New                     | Anna      | Jared                       | Aupperle     |  |  |  |
| <b>J</b> un 26, 2019               | Search committee review | Rebekah   | Rebekah                     | Moore        |  |  |  |
| Aug 27, 2019                       | Search committee review | _         | Rick                        | Roll         |  |  |  |
| Sep 18, 2019                       | Search committee review | Test      | TestApplicant               | UDTalentLink |  |  |  |
| Sep 19, 2019                       | Search committee review | Jared     | <ul> <li>Jared</li> </ul>   | Aupperle     |  |  |  |

Once the status changed has occurred, the new status will be reflected on the applicant screen.

For larger applicant groups, the search tab can be used to filter the applicants to view applicants in a specific status.

Status changes are recorded in the history tab of the applicant card.

Status changes should occur at every stage of the recruitment process.

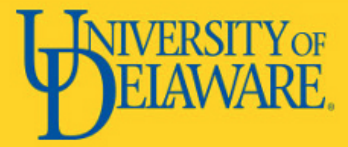